# MAKE SURE YOU RECEIVE YOUR W-2 FORM!

# There are 2 options for receiving your W-2:

- Electronic option. On-line viewing of your W-2 through Ursa with no paper copy mailed to you. Enter online consent through Ursa for this option.
- Paper copy mailed to you. A residence address is required for W-2 forms. Verify/Update your address through Ursa. Your W-2 form will be mailed to one of these address types, in this order:
  - Local Mailing Address
  - Permanent Address
  - Diploma Mailing Address

Faculty and Staff - follow the steps on Page 2 Student Employees – follow the steps on Page 3

## Enter address update/electronic consent by January 9<sup>th</sup>.

If you have any questions, please call the Payroll office at 970-351-2700. W-2 forms will be available no later than January 31.

### Page 2 - Faculty and Staff - Receive your W-2 Electronically:

Under the Employee tab, click on the link for "Electronic W-2 Consent." Click the box for "My Choice to Consent to receive W-2 electronically" and click the Submit button.

| My Account         Student         Financial         Employee           Employee Important Links         General Information         Employee Information         Employee Information           • Production Banner (NB)         • Self Service Banner (SSB)         • Pay/New effili or Bear Pay         • Pay/New effili or Bear Pay         • Pay/New effili or Bear Pay           • Purchase Parking Permits or Pay Tickets Online         • Certer for Enhancement of Teaching & Learning         • Earning Selstory           • Outlook Web Access (OWA)         • Barner Security Forms         • Bereff Summary           • del Merory To Yure Deline Accent         • Web Yanded Lorin         • Bereff Summary                                                                                                    | NORTHERN<br>COLORADO                                                                                                    | CAMPUS RESC                                                                                                    |                                                 |                                                                                                    |                                      |  |  |  |
|----------------------------------------------------------------------------------------------------|----------------------------------------------------------------------------------------------------|----------------------------------------------------------------------------------------------------|-------------------------------------------------|----------------------------------------------------------------------------------------------------|--------------------------------------|--|--|--|
| Employee Tools           Employee Important Links         General Information         Employee Information           • Production Banner (INB)         • Self Service Banner (SSB)         • Pay Stub           • Pay/New eBIII or Bear Pay         • Human Resources         • Earnings History           • Purchase Parking Permits or Pay Tickets Online         • The Center for Enhancement of Teaching & Learning         • Time Sheet           • Outlook Web Access (WA)         • Earning Security Forms         • Berreft Surmary           • Skillsoft Login         • Barner Security Forms         • Berreft Surmary                                                                                                    | My Account                                                                                                    | Student                                                                                                    | Student Financial                               |                                                                                                    | Employee                             |  |  |  |
| Employee Important Links         General Information         Employee Information           • Production Banner (NB)         • Self Service Banner (SSB)         • Pay Stub           • Pay/New dBIII or Bear Pay         • Human Resources         • Earnings History           • Purchase Parking Permits or Pay Tickets Online         • The Center for Enhancement of Teaching & Learning         • Time Sheet           • Outlook Web Access (OWA)         • EBarner Security Forms         • Bernert Survive Faiting Amergent         • University Amergent                                                                                                    | Employee Tools                                                                                                    |                                                                                                    |                                                 |                                                                                                    |                                      |  |  |  |
| Production Banner (INB)     Self Service Banner (SSB)     Pay/New dBIII or Bear Pay     Human Resources     Human Resources     Carnings History     Human Resources     The Center for Enhancement of Teaching & Learning     Time Sheet     Direct Deposit Allocation     Sistilisoft Login     Banner Security Forms     Benner Security Forms     Benner Security Forms     Benner Security Forms     Benner Security Forms     Benner Security Forms     Benner Security Forms     Benner Security Forms     Benner Security Forms     Benner Security Forms     Benner Security Forms     Benner Security Forms     Benner Security Forms                                                                                                    | Employee Important Links                                                                                                    | General Information                                                                                                    |                                                 | Employee Information                                                                                                    |                                      |  |  |  |
| Adv model 10 Four Training Account      Presultation Cognit      Care obtained     Care obtained | Production Banner (INB)     Pay/New al BIII or Bear Pay     Purchase Parking Permits or Pay Tickets On     Outlook Web Access (OWA)     Skillsoft Login     Add Money To Your Printing Account     Insight Reporting Portal     Digital Measures     EIO – Electronic Internal Orders | Self Service Banner (SSB)     Human Resources     The Center for Enhanceme     (CETL)     Banner Security Forms     WebXtender Login     New Student Orientation R     About Insight     Automated Wattisting Infor | nt of Teaching & Learning<br>esources<br>mation | Pay Stub     Earnings History     Time Sheet     Direct Deposit Allocation     Benefit Summary     Leave Balances     Electronic Personnel Actio     W-2 Wage and Tax State     W-4 Tax Exemptions or A | in Forms (EPAF)<br>nent<br>lovfances |  |  |  |

### Faculty and Staff - Verify/Update Your Address for a Paper W-2 Form:

1. Sign into Ursa using your "firstname.lastname" login.

Under the Employee tab, click on the link for "Self Service Banner (SSB)" located under Employee Tools, General Information.

| NORTHERN<br>COLORADO                                               | CAMPUS RESO                                                               |      | OFFICES CAMPUS SAFETY                      | FOR YOU LOGOUT                                               |  |  |  |
|--------------------------------------------------------------------|---------------------------------------------------------------------------|------|--------------------------------------------|--------------------------------------------------------------|--|--|--|
| My Account                                                         | Student                                                                   | Fina | incial                                     | Employee                                                     |  |  |  |
| Employee Tools                                                     |                                                                           |      |                                            |                                                              |  |  |  |
| Employee Important Links                                           | E General Information                                                     | /    | LEmployee Inform                           | ation                                                        |  |  |  |
| Production Banner (INB)                                            | Self Service Banner (SSB)                                                 | 1    | Pay Stub                                   |                                                              |  |  |  |
| Pay/View @Bill or Bear Pay                                         | Human Resources                                                           |      | <ul> <li>Earnings History</li> </ul>       |                                                              |  |  |  |
| <ul> <li>Purchase Parking Permits or Pay Tickets Online</li> </ul> | <ul> <li>The Center for Enhancement of Teaching &amp; Learning</li> </ul> |      | ng • Time Sheet                            | Time Sheet                                                   |  |  |  |
| Outlook Web Access (OWA)                                           | (CETL)                                                                    |      | <ul> <li>Direct Deposit Allocat</li> </ul> | Direct Deposit Allocation                                    |  |  |  |
| Skillsoft Login                                                    | Banner Security Forms     Benefit Summary                                 |      |                                            |                                                              |  |  |  |
| <ul> <li>Add Money To Your Printing Account.</li> </ul>            | WebXtender Login                                                          |      | <ul> <li>Leave Balances</li> </ul>         | Leave Balances                                               |  |  |  |
| Insight Reporting Portal                                           | <ul> <li>New Student Orientation Resources</li> </ul>                     |      | <ul> <li>Electronic Personnel.</li> </ul>  | <ul> <li>Electronic Personnel Action Forms (EPAF)</li> </ul> |  |  |  |
| Digital Measures                                                   | About Insight                                                             |      | <ul> <li>W-2 Wage and Tax S</li> </ul>     | W-2 Wage and Tax Statement                                   |  |  |  |
| EIO – Electronic Internal Orders                                   | Automated Waitlisting Information     W-4 Tax Exemptions or Allowances    |      | or Allowances                              |                                                              |  |  |  |
| Approval Alerts                                                    | Important Dates     Electronic W-2 Consent                                |      | ent                                        |                                                              |  |  |  |
| Pulse Secure Client Download                                       |                                                                           |      |                                            |                                                              |  |  |  |

2. From the Main Menu screen, click on the link for "Personal Information."

| Main Menu                                                                                                    |
|----------------------------------------------------------------------------------------------------|
| Personal Information<br>Update addresses, contact Information or marital status; review name or social security number change information; Customize your directory profile.<br>Student<br>Apply for Admission, Register, View your academic records |
| FITIATICIAL AIU<br>Apply for Financial Aid; View financial aid status and eligibility, accept award offers, and view loan applications.                                                                                                    |
| Employee<br>Time sheets, time off, benefits, leave or job data, paystubs, W2 and T4 forms,W4 data.                                                                                                    |
| Finance<br>Create or review financial documents, budget information, approvals.                                                                                                    |

- 3. From the Personal Information screen, click on the link to View or Update Addresses and Phones.
- Your W-2 form will be mailed to your address, in this order: Local Mailing, Permanent or Diploma Mailing. To update your address for W-2 mailing, click the "Current" link for that address, make changes and click the Submit button.

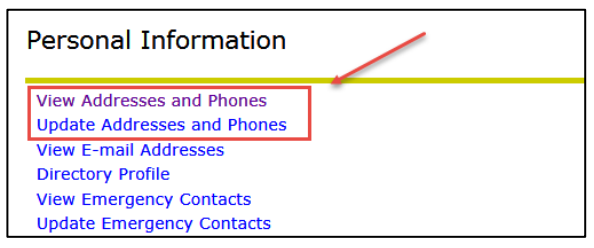

#### Page 3 - Student Employees - Receive your W-2 Electronically:

1. Under the Student tab, Student Employees information, click on the link to "Enter your Time Here."

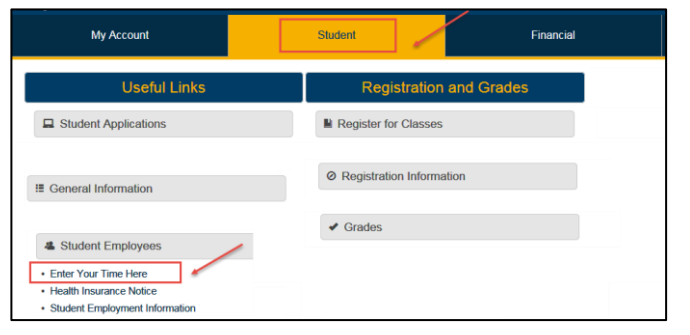

2. At the Time Reporting Selection screen, click on the Employee tab.

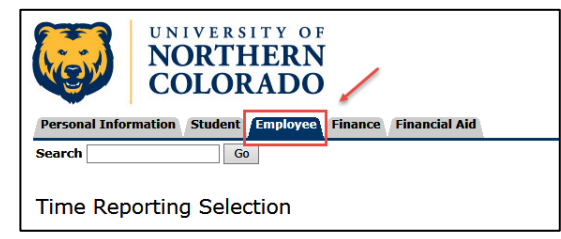

**3.** At the Employee screen, click on the link for Tax Forms; then click on the link for Electronic Consents. Follow the prompts to record your choice to receive your W-2 electronically.

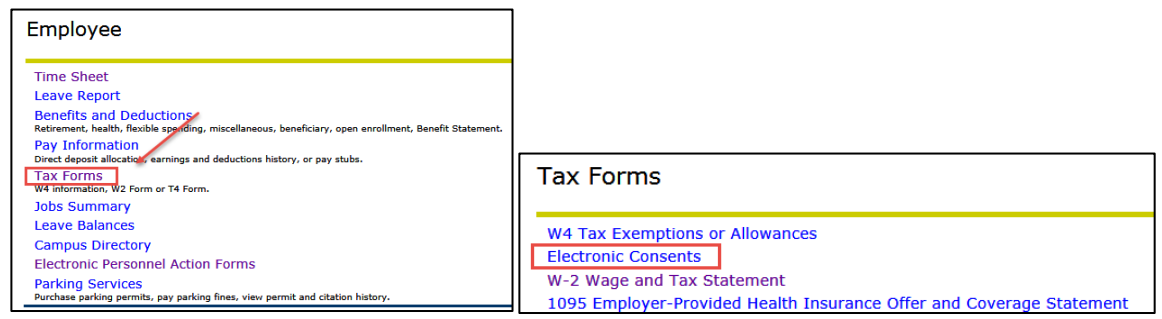

#### Student Employees - Verify/Update Your Address for a Paper W-2 Form:

- 1. Sign into Ursa using your Student login.
- 2. Under the Student tab, click on the link to Update Addresses and Phones.
- 3. Your W-2 form will be mailed to your address, in this order: Local Mailing, Permanent or Diploma Mailing.
- 4. To update your address for W-2 mailing, click the "Current" link for that address, make changes and click the Submit button.

| NORTHERN<br>COLORADO                                                 | CAMPUS,RESOURCES HELP OFFIC                        | 28 CAMPUS SAFETY FOR YOU LOGOUT                           |  |
|----------------------------------------------------------------------|----------------------------------------------------|-----------------------------------------------------------|--|
| My Account                                                           | Student Financial                                  | Employee                                                  |  |
| Useful Links                                                         | Registration and Grades                            | Personal Information                                      |  |
| Student Applications                                                 | Register for Classes                               | Contacts                                                  |  |
| Blackboard     BearMail                                              | Registration Status     Look Up Classes            | Update Addresses and Phones     Update Emergency Contacts |  |
| Degree Works     Transfer Equivalency Report                         | Register, Add or Drop Classes     Week at a Glance | GPA Predict                                               |  |
| Clearinghouse Enrollment Verification     Order Official Transcripts | Detail Schedule     Change Class Options           | You are not enrolled in any classes for the current term. |  |
| Veteran's Certification Request     My Textbooks                     | Registration History     View Student Information  |                                                           |  |